## Procédure – Paiement d'une facture en ligne

Site Internet de la Ville de Vaudreuil-Dorion : <u>www.ville.vaudreuil-dorion.qc.ca</u>

- 1. Ouvrir la plateforme d'inscription en ligne
  - a. Aller sur le site de la Ville de Vaudreuil-Dorion : ville.vaudreuil-dorion.qc.ca
  - b. Cliquer sur le bouton Inscriptions aux activités

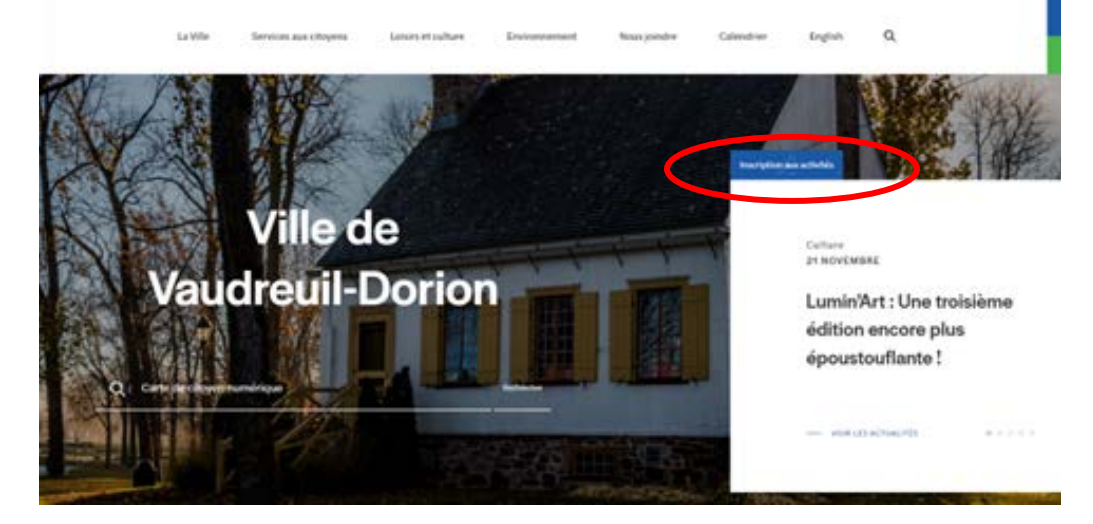

- c. Entrer vos informations personnelles
  - i. Si vous n'avez pas de compte cliquer sur Créer mon compte (utiliser la procédure Création de compte pour finaliser le tout).

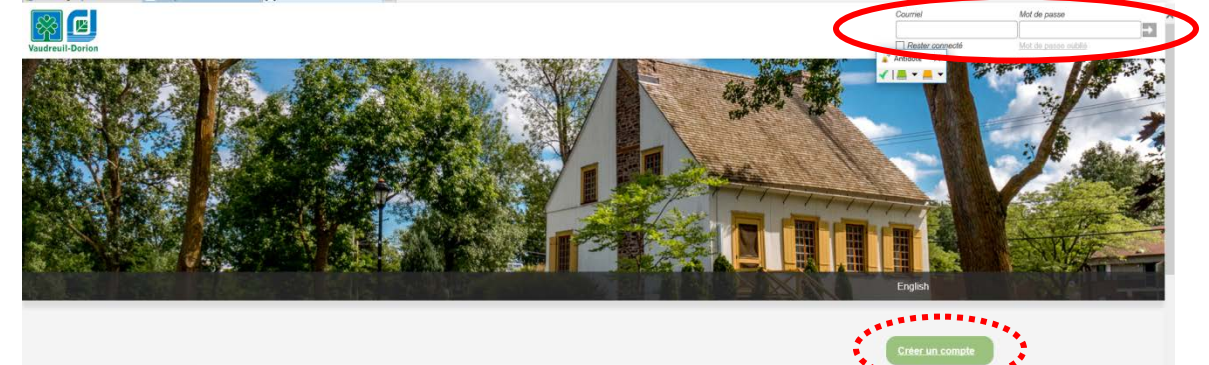

- 2. Effectuer le paiement
  - a. Cliquer sur le lien Effectuer un paiement

| 6           | Mon profil      |                  |               |                                  |                    |                   | English   |
|-------------|-----------------|------------------|---------------|----------------------------------|--------------------|-------------------|-----------|
|             | onànCitá Loin   | ira Cal          | andrior       |                                  |                    |                   |           |
|             | ccescile-Lois   |                  | endrier       |                                  |                    |                   |           |
|             |                 |                  | Vous ave:     | z un solde de 66.00 \$. <u>I</u> | Effectuer un paiem | ent.              |           |
| Accueil     | Mon profil      | Activités 🕶      | Abonnements • | Produits / Billetterie           | Réal               | Mes organisations |           |
|             |                 |                  |               |                                  |                    |                   |           |
|             |                 |                  |               |                                  |                    |                   |           |
| Accueil     | I               |                  |               |                                  |                    |                   |           |
| Diamuanua c | ur la plateforn | ne d'inscription | el            |                                  |                    |                   | Activites |

## Procédure – Paiement d'une facture en ligne

b. Cliquer sur Payer mon compte

| O Acces  | Cité-Loisirs 🚫 Cale  | endrier                |                    |               |                   |          |  |
|----------|----------------------|------------------------|--------------------|---------------|-------------------|----------|--|
| cueil Mo | n profil Activités 🔻 | Abonnements   Produits | s / Billetterie Ré | eservations N | les organisations |          |  |
|          |                      |                        |                    |               |                   |          |  |
|          |                      |                        |                    |               |                   |          |  |
|          |                      |                        |                    |               |                   |          |  |
| Facture  | Date                 |                        | Total              | S             | olde              | Paiement |  |
| 2        |                      |                        |                    |               |                   |          |  |
|          |                      |                        |                    |               |                   |          |  |
| 119349   | 2023-02-01           | 66.00                  | \$ CAD             | 66.           | 00 \$             | 66.00 🗘  |  |
| 119349   | 2023-02-01           | 66.00                  | ) \$ CAD           | 66.           | 00 \$             | 66.00 🗘  |  |

- c. Entrer les informations requises de la carte de credit VISA ou Mastercard
- d. Cliquer sur Payer maintenant

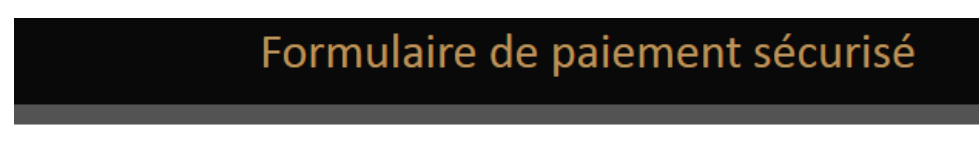

Le paiement sera fait à :

## VILLE DE VAUDREUIL DORION

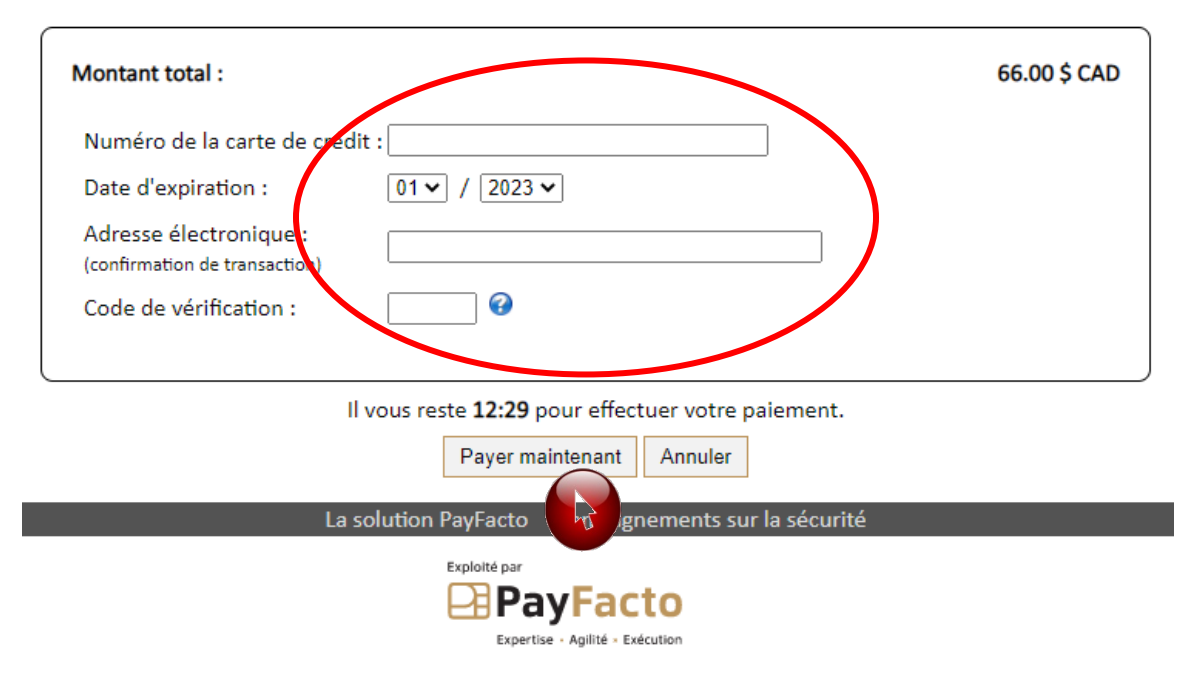